# Opgave Rest service i Azure

Mål at publicere din rest service i Azure (simply.com)

#### Opgave 1.1 Opret Azure konto

Du skal logge ind på <u>http://adt.zealand.dk</u>

# <section-header><complex-block><complex-block><complex-block><complex-block>

Du skulle gerne have en 'Azure for students' – vælg den.

## Opgave 1.2 Opret et 'site' til din rest service

I 'home' fanen – vælg app-service

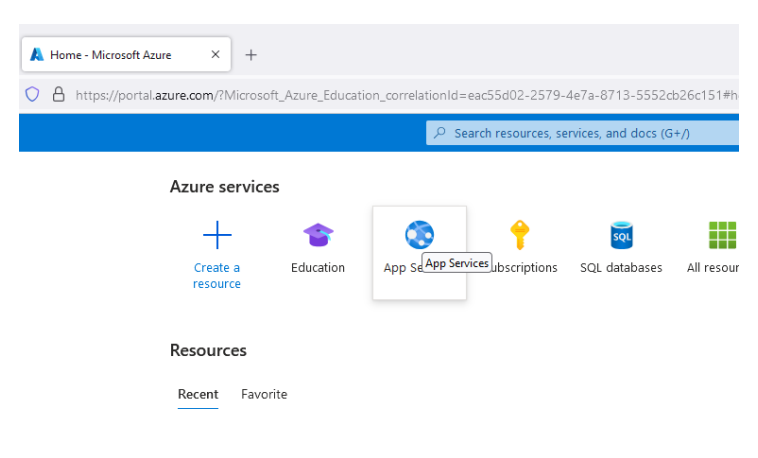

#### Opret en ny app-service

| Home >                                                  |
|---------------------------------------------------------|
| App Services ☆ …<br>Zealand (zealanddk.onmicrosoft.com) |
| + Create $\vee$ 🗴 Manage Deleted Apps 🔅 Manag           |
| Filter ferente field Subscription equals all            |
| Showing 1 to 3 of 3 records.                            |
| Name ↑↓                                                 |

# Udfyld skemaet:

| Teknik - Semester Plan X                                              | 👗 Create Web App - Microsoft Az                          | × +                                                             |                                                          |             |         | ~ - o ×           |
|-----------------------------------------------------------------------|----------------------------------------------------------|-----------------------------------------------------------------|----------------------------------------------------------|-------------|---------|-------------------|
| $\leftarrow \rightarrow$ C $\triangle$                                | O 🔒 https://portal.azure.com                             | /?Microsoft_Azure_Education_correlation/                        | d=eac55d02-2579-4e7a-8713-5552cb26c151#create/Micros     | oft.WebSite | ជំ      | ⊚ 🏵 🖆 ≡           |
|                                                                       |                                                          | ٩                                                               | Search resources, services, and docs (G+/)               | Copilot     | 5 0 © R | PELE@zealand.dk 🥙 |
| Home > App Services >                                                 |                                                          |                                                                 |                                                          |             |         |                   |
| Create Web App                                                        |                                                          |                                                                 |                                                          |             |         | ×                 |
|                                                                       |                                                          |                                                                 |                                                          |             |         |                   |
| Project Details                                                       |                                                          |                                                                 |                                                          |             |         |                   |
| Select a subscription to manage deploye<br>manage all your resources. | ed resources and costs. Use resource                     | e groups like folders to organize and                           |                                                          |             |         |                   |
| Subscription * 🕢                                                      | Azure for Students                                       | ~                                                               |                                                          |             |         |                   |
| Resource Group * 🛈                                                    | (New) Resource group                                     | ~                                                               |                                                          |             |         |                   |
|                                                                       |                                                          |                                                                 |                                                          |             |         |                   |
| Instance Details<br>Name                                              | Web App name                                             |                                                                 |                                                          |             |         |                   |
|                                                                       |                                                          | .azurewebsites.net                                              |                                                          |             |         |                   |
|                                                                       | Onique detault hostname                                  | e (preview) on. More about this update C                        |                                                          |             |         |                   |
| Publish *                                                             | Code O container                                         | <u></u>                                                         |                                                          |             |         |                   |
| Runtime stack *                                                       | Select a runtime stack                                   |                                                                 |                                                          |             |         |                   |
| Operating System                                                      | Cinux O windows                                          |                                                                 |                                                          |             |         |                   |
| Region *                                                              | Canada Central                                           |                                                                 |                                                          |             |         |                   |
|                                                                       | Not finding your App Service Pla<br>Service Environment. | n? Iry a different region or select your App                    |                                                          |             |         |                   |
| Pricing plans                                                         |                                                          |                                                                 |                                                          |             |         |                   |
| App Service plan pricing tier determines                              | s the location, features, cost and com                   | pute resources associated with your app.                        |                                                          |             |         |                   |
| Learn more 5                                                          | Select Ann Service Blan                                  | ~                                                               |                                                          |             |         |                   |
| cinax Plan (canada central)                                           | Select a resource group before se                        | electing a plan.                                                |                                                          |             |         |                   |
| Zone redundance                                                       |                                                          |                                                                 |                                                          |             |         |                   |
| Review + create < Previous                                            | Next : Deployment >                                      |                                                                 |                                                          |             |         |                   |
|                                                                       |                                                          |                                                                 | $\sim$                                                   |             |         |                   |
| Opret ny resur                                                        | se gruppe (r                                             | lacer den gerr                                                  | e i nord europa)                                         |             |         |                   |
|                                                                       |                                                          |                                                                 |                                                          |             |         |                   |
| Giv din app ser                                                       | vice et navn                                             |                                                                 |                                                          |             |         |                   |
| Vælg run-stack                                                        | (.Net 8)                                                 |                                                                 |                                                          |             |         |                   |
| -                                                                     |                                                          | Recommended services (prev                                      | iew)                                                     |             |         |                   |
|                                                                       |                                                          | Within a new App Service plan,<br>be deployed secure-by-default | you can deploy these commonly-used se<br>. Learn More I경 |             |         |                   |
|                                                                       |                                                          | Deploy with your app                                            | Database (optimized bas                                  |             |         |                   |

 Deploy with your app
 Database (optimized bas

 Azure Cache for Redis (b

 Klik 'review & create'

 Review + create

 Previous

 Next : Deployment >

 Mext skett

#### Jeg har tre app-services jeg benytter:

| ■ Microsoft Azure                                                                                                    |
|----------------------------------------------------------------------------------------------------|
| Home >                                                                                                    |
| App Services       ∞         Zealand (zealanddk.onmicrosoft.com)                                                                  |
| $+$ Create $\vee$ $\begin{tabular}{ll}$ manage Deleted Apps $\begin{tabular}{ll}$ Manage view $\vee$ $\begin{tabular}{ll}$ Defree |
| Filter for any field Subscription equals all Resource group                                                                       |
| Showing 1 to 3 of 3 records.                                                                                                    |
| Name ↑↓                                                                                                    |
| Pele-zealand-dk-JS                                                                                                    |
| 🗌 💿 pele-zealand-dk-REST                                                                                                    |
| 🗌 📀 pele-zealand-razor                                                                                                    |

### Opgave 1.3 Publish fra VS2022

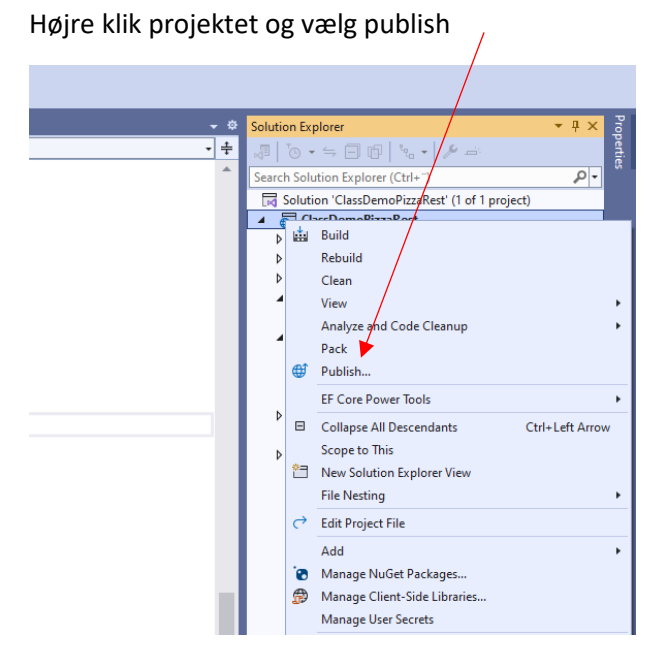

#### Vælg Azure:

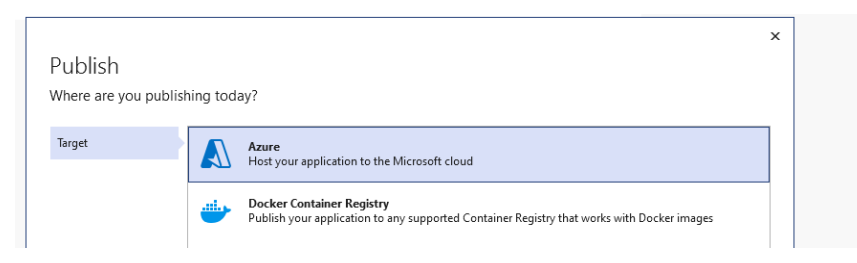

x

x

#### Vælg Azure app service (Windows)

# Publish

Which Azure service would you like to use to host your application?

# Target Image: Azure Container Apps (Linux) Run scalable containerized applications and microservices on a serverless platform in Azure Specific target Image: Azure App Service (Windows) Publish your application code to a managed infrastructure that is easy to scale Image: Azure App Service (Linux) Publish your application code to a managed infrastructure that is easy to scale Image: Azure App Service (Linux) Publish your application code to a managed infrastructure that is easy to scale

#### Vælg den service du vil ligge den i (jeg vælger 'pele-zealand-dk-REST')

| Publish<br>Select existing or cre | eate a new Azure App Service                                                                                                    | X<br>Zealand<br>PELE@zealand.dk |
|-----------------------------------|----------------------------------------------------------------------------------------------------|---------------------------------|
| Tarnat                            | Subscription name                                                                                                    |                                 |
| larger                            | Azure for Students                                                                                                    | •                               |
| Specific target                   |                                                                                                    |                                 |
| App Service                       | Search Q                                                                                                    | + Create new [[= ひ              |
| Deployment type                   | <ul> <li>pele-zealand-dk-resourceGrp</li> <li>Pele-zealand-dk-JS</li> <li>Pele-zealand-dk-REST</li> <li>pele-zealand-razor</li> </ul> |                                 |

#### Vælg publish

# Publish

How would you like to deploy your application?

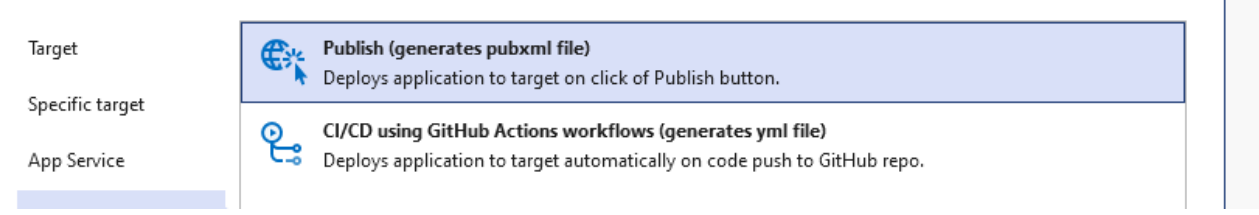

| pele-zealand-dk-RES<br>Azure App Service (V | 「 - Web Deploy.pubxml                | Publis  |
|---------------------------------------------|--------------------------------------|---------|
| + New profile More action                   | ons 👻                                |         |
| <ol> <li>Ready to publish.</li> </ol>       |                                      |         |
| Settings                                    |                                      |         |
| Configuration                               | Release 🖉                            |         |
| Target Framework                            | net8.0 🖉                             |         |
| Deployment Mode                             | Framework-dependent 🖉                |         |
| Target Runtime                              | Portable 🖉                           |         |
| Show all settings                           |                                      |         |
| Hosting                                     |                                      |         |
| Account                                     | PELE@zealand.dk (Zealand) +          |         |
| Subscription                                | 0687a1e6-bb12-46bf-bc53-31aca3f1b99b |         |
| Resource group                              | pele-zealand-dk-resourceGrp          |         |
| Resource name                               | pele-zealand-dk-REST                 |         |
| Site: http://pele-zealand-d                 | c-rest.azurewebsites.net             |         |
| Septice Dependencies                        |                                      | _L 7\ % |
| service Dependencies                        |                                      | t U Ľ   |
| There are currently no servi                | e dependencies configured.           |         |
| Add a section demonstration                 |                                      |         |

# Ekstra Du kan prøve at publishe med ftp til Simply.com